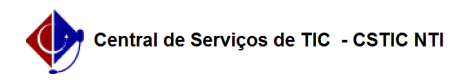

## [tutorial] Como configurar conexão VPN UFPE no macOS - IKEv2/IPSec (MAIS SEGURO)

09/05/2025 14:27:22

|                                                                                                    |                                                                                                    |                     |                 | Imprimir artigo da FAQ |
|----------------------------------------------------------------------------------------------------|----------------------------------------------------------------------------------------------------|---------------------|-----------------|------------------------|
| Categoria:                                                                                                    | Acesso Externo                                                                                                    | Votos:              | 0               |                        |
| Estado:                                                                                                    | público (todos)                                                                                                    | Resultado:          | 0.00 %          |                        |
|                                                                                                    |                                                                                                    | Última atualização: | Qua 12 Fev 13:3 | 6:56 2025              |
|                                                                                                    |                                                                                                    |                     |                 |                        |
| Palavras-chave                                                                                                    |                                                                                                    |                     |                 |                        |
| macos,vpn                                                                                                    |                                                                                                    |                     |                 |                        |
| Artigo (público)                                                                                                    |                                                                                                    |                     |                 |                        |
| Procedimentos                                                                                                    |                                                                                                    |                     |                 |                        |
| O método descrito neste<br>L2TP/IPSec e ao PPTP.                                                                                                    | tutorial é considerado mais seguro em relação ao                                                                                                    |                     |                 |                        |
| Antes de configurar a VPN<br>possui o serviço habilitad<br>VPN clicando [1]aqui                                                                                                    | l UFPE no seu computador tenha certeza que você já<br>o para o seu usuário,veja como solicitar o acesso                                                                                                    |                     |                 |                        |
| - Encontre as configurações para adicionar uma nova VPN (varia de acordo com<br>a versão) e escolha "IKEv2"                                                                                                    |                                                                                                    |                     |                 |                        |
| <ul> <li>Em "Nome de exibição",</li> <li>Preencha com vpn2.ufpr</li> <li>No campo "Autenticaçãa",</li> <li>Inserir apenas os númer</li> <li>Em "Senha*" insira a ser</li> <li>caso não queira salvar a ser</li> <li>Clique em Criar</li> </ul> | escolha um nome para a conexão VPN<br>e.br os campos "endereço do servidor" e "ID Remoto"<br>o do usuário", escolher a opção "Nome de Usuário"<br>os do seu CPF* no campo "Nome de Usuário"<br>nha definida no UFPE-ID(id.ufpe.br).Deixe em branco<br>senha (será necessário digitá-la a cada conexão). |                     |                 |                        |
| * Para os usuários que já<br>apenas o nome.sobrenom<br>credenciais de login e ser                                                                                                    | possuem VPN configurada (em outro protocolo) com<br>e (sem @ufpe.br) como login, devem usar estas mesmas<br>nha antigos.                                                                                                    |                     |                 |                        |
| - Após as etapas acima, c                                                                                                    | lique em VPN:                                                                                                    |                     |                 |                        |
| - Clique na chave de ativa                                                                                                    | ação da conexão                                                                                                    |                     |                 |                        |
| - Tela de conexão realizad                                                                                                    | da com sucesso:                                                                                                    |                     |                 |                        |
| Opcional: para configurar<br>- Nos ajustes do sistema,<br>- Encontre o campo VPN r<br>na Barra de Menus"                                                                                                    | um atalho para as conexões VPN:<br>pesquise por VPN<br>na seção "Apenas na barra de Menus" e escolha "Mostrar                                                                                                    |                     |                 |                        |
| - Visualize o atalho para a                                                                                                    | conexão VPN na barra de menu                                                                                                    |                     |                 |                        |
| Tutorial validado na versâ                                                                                                    | io macOS Sonoma 14.4.1 em janeiro de 2025                                                                                                    |                     |                 |                        |
|                                                                                                    |                                                                                                    |                     |                 |                        |

[1] https://sites.ufpe.br/cstic/catalogo-servicos/acesso-remoto-vpn/